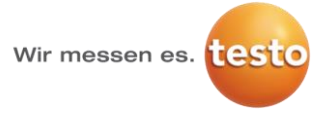

#### Installation procedure

- 1. Install Microsoft standard software
- 2. Check system requirements
- 3. Add manual registry-key for e-mail alarming
- 4. Perform testo Saveris Web Access Web Deploy
- 5. Initial Super-Admin Login.
- 6. Optional: Activate Windows Authentication
- 7. Important CFR specific information

#### 1. Install Microsoft standard software

For using testo Saveris Web Access you have to install additional Microsoft standard software, which is:

- Microsoft Net Framework 4.5
- Microsoft Web Deploy 3.5
- Microsoft IIS

Best is you use Microsoft Web Platform Installer 5.0 to install the above software automatically: <a href="http://www.microsoft.com/WEB/downloads/platform.aspx">http://www.microsoft.com/WEB/downloads/platform.aspx</a>

If you do not want to use Microsoft Web Platform Installer 5.0, you can also install the software separately:

- 1. For installing Microsoft Net Framework separately please follow following instructions: http://www.microsoft.com/en-us/download/details.aspx?id=30653
- 2. For installing Microsoft Web Deploy 3.5 separately please follow following instructions: http://www.iis.net/downloads/microsoft/web-deploy

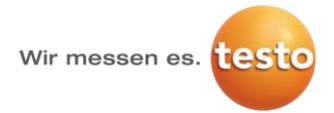

#### 2. Check system requirements

Please check following system requirements before continuing to install testo Saveris Web Access:

#### Optimum

Microsoft Windows Server 2012 R2 64-bit Microsoft SQL Server 2012 Microsoft Net Framework 4.5 Microsoft Web Deploy 3.5 Microsoft IIS 8.5 Internet Explorer 11 Saveris Software Version 4.5 SP4

#### Minimum

Microsoft Windows Server 2008 R2 64-bit or newer Microsoft SQL Server 2008 R2 or newer Microsoft Net Framework 4.5 or newer Microsoft Web Deploy 3 or newer Microsoft IIS 7.5 or newer Internet Explorer 9 or newer Saveris Software Version 4.3 or newer

#### 3. Add manual registry-key for e-mail alarming

For direct e-mail alarm-link to testo Saveris Web Access, you have to add a manual registry-key on the testo Saveris Server PC.

- 1. Open the **run box** with pressing **windows key + R**
- 2. Enter regedit to open Registry Editor

|               | Type the name of a pro-<br>resource, and Windows | gram, folder, docun<br>will open it for you. | nent, or Internet |
|---------------|--------------------------------------------------|----------------------------------------------|-------------------|
| <u>O</u> pen: | regedit                                          |                                              | 6                 |
|               | OK                                               | Cancel                                       | Province          |

3. Go to:

*HKEY\_LOCAL\_MACHINE\software[\wow3264node]\testo\comsoft\tdasmail (64-bit systems)* or

HKEY\_LOCAL\_MACHINE\software\testo\comsoft\tdasmail (32-bit systems)
add a new string value

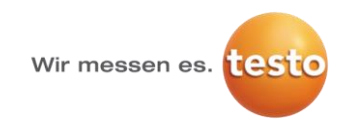

4. Enter the Name WebSite and the Value Data http://<webservername>/<websitename> e.g. http://10.1.100.2/testosaveris and click **OK**.

| Edit String                                                       |
|-------------------------------------------------------------------|
| Value name:                                                       |
| Website                                                           |
| Value data:                                                       |
| http:// <webservemame>/<websitename></websitename></webservemame> |
| OK Cancel                                                         |

5. Close the **Registry Editor** 

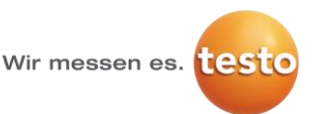

#### 4. Perform testo Saveris Web Access Web Deploy

In this step testo Saveris Web Access Website will be set up.

- 1. Run IIS Manager
- 2. In the **Connections** pane of the **IIS Manager** window, expand the local server node, expand the **Sites** node, and select **Default Web Site**.
- In the Actions pane, in the Deploy tab click Import Application.
   (If you don't see an Import Application link, the most likely reason is that Microsoft Web Deploy is not installed. You can use the Web Platform Installer to install both IIS and Web Deploy)

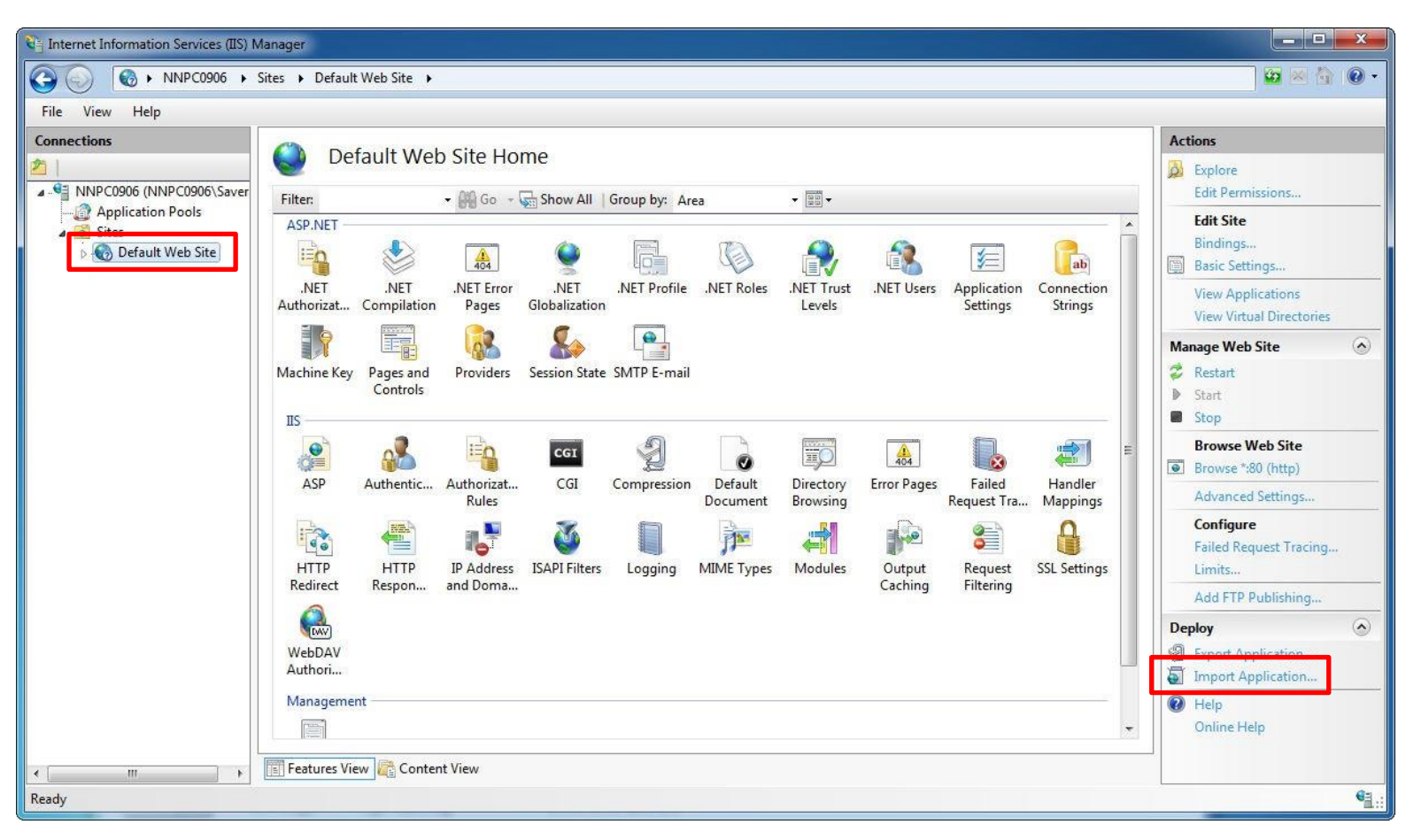

- 4. In the Select the Package wizard step, navigate to the Saveris Web Access Installation CD, open the folder WebDeploy, select the file testosaverisweb.zip.
- 5. Click Next.

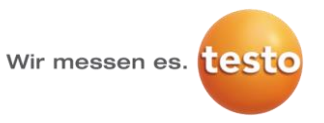

| port Application Package                                         |                            | ₹ <mark>8</mark> × |
|------------------------------------------------------------------|----------------------------|--------------------|
| Select the Package                                               |                            |                    |
| Specify the location of the package (for exampl<br>Package path: | e, C:\WebApplication.zip). |                    |
| E:\testo Saveris Web Access\WebDeploy\testo                      | saverisweb.zip             | <u>B</u> rowse     |
|                                                                  |                            |                    |
|                                                                  |                            |                    |
|                                                                  |                            |                    |
|                                                                  |                            |                    |
|                                                                  |                            |                    |
|                                                                  |                            |                    |
|                                                                  | Previous Next Einish       | Cancel             |

6. In the Select the Contents of the Package step, leave all the check boxes selected and click Next.

| Import Application Package                                                                                                    |      | S ×                 |
|----------------------------------------------------------------------------------------------------|------|---------------------|
| Select the Contents of the Package                                                                                                    |      |                     |
| Package contains:                                                                                                    |      |                     |
| <ul> <li>Web Application (C:\svn4\das\web\wa3\wa3\obj\Release\Packa</li> <li>Create an application (C:\svn4\das\web\wa3\wa3\obj\Release)</li> <li>File System Content (C:\svn4\das\web\wa3\wa3\obj\Release)</li> <li>C:\svn4\das\web\wa3\obj\Release\Package</li> <li>C:\svn4\das\web\wa3\obj\Release\Package</li> <li>C:\svn4\das\web\wa3\wa3\obj\Release\Package</li> <li>Grant permissions (C:\svn4\das\web\wa3\wa3\obj\Release\Package\Package</li> <li>Grant permissions (C:\svn4\das\web\wa3\wa3\obj\Release\Package\Package</li> </ul> | Path | C:\svn4\das\web\wa3 |
|                                                                                                    |      | Advanced Settings   |
| Previous                                                                                                    |      | Finish Cancel       |

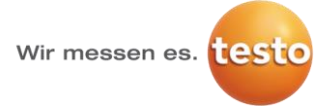

- 7. In the **Enter Application Package Information** Step, enter the Application path and the rdbmsserver.
- 8. Click on Next.

| Enter Ap             | pplication Package Information                                                      |
|----------------------|-------------------------------------------------------------------------------------|
|                      |                                                                                     |
|                      |                                                                                     |
| nter information tha | t is required to install this package:                                              |
| Application Path     |                                                                                     |
| Full site path where | 2 you want to install your application (for example, Default Web Site/Application). |
| Default Web Site/    | testosaveris1                                                                       |
| rdhmeronuor          |                                                                                     |
| The computer whe     | are the traveris database is installed                                              |
| localbost            |                                                                                     |
| locumosc             |                                                                                     |
|                      |                                                                                     |
|                      |                                                                                     |
|                      |                                                                                     |
|                      |                                                                                     |
|                      |                                                                                     |
|                      |                                                                                     |
|                      |                                                                                     |
|                      |                                                                                     |
|                      |                                                                                     |
|                      |                                                                                     |

9. The wizard asks you if you want to run the application in the default .NET 4.0 application pool. Confirm with **Yes.** 

| Import Ap | plication Packa                                                                                                    | ige |        | ×    |
|-----------|----------------------------------------------------------------------------------------------------|-----|--------|------|
| <u>^</u>  | The application you're installing requires a .NET 4.0 application<br>pool. Do you want to change this application to run in the default<br>.NET 4.0 application pool? |     | ult    |      |
|           |                                                                                                    | Yes | No Can | icel |

 If you are updating your Saveris Web Access the wizard asks if you want to delete files at the destination that aren't in the source. Select Yes, delete all extra files and folders... and click Next.

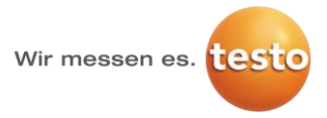

| nport Applicatio          | on Package 2 X                                                                                                    |
|---------------------------|----------------------------------------------------------------------------------------------------|
| • 🚺                       | verwrite Existing Files                                                                                                   |
|                           |                                                                                                    |
|                           |                                                                                                    |
| You have c<br>on the dest | hosen to install this application package to an existing application. Would you like to delete all the files<br>tination? |
| © No                      | o, just append the files in the application package to the destination.                                                   |
| Ye                        | s, delete all extra files and folders on the destination that are not in the application package.                         |
|                           |                                                                                                    |
|                           |                                                                                                    |
|                           |                                                                                                    |
|                           |                                                                                                    |
|                           |                                                                                                    |
|                           | Previous Next Finish Cancel                                                                                               |

11. IIS Manager installs the package and reports its status.

| port Application Package                                                                                                  |                    |             |          |      |        |        |
|----------------------------------------------------------------------------------------------------|--------------------|-------------|----------|------|--------|--------|
|                                                                                                    | Installation Progr | ess and Sum | mary     |      |        |        |
| Summary                                                                                                    | Details            |             |          |      |        |        |
| Summary Details<br>The package was installed successfully.<br>The following actions were performed:<br>Updated 228 Files. |                    |             |          |      |        |        |
|                                                                                                    |                    |             | Previous | Next | Finish | Cancel |

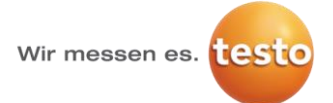

12. Your application has been deployed to the server, and you can test by browsing to your site's URL.

| A lighter/localbet/Astocauseid/Account/Logio28turnl/d=%2Ftertocausid%2Edefault 0 x C lighter Service WEB Assis |   |
|----------------------------------------------------------------------------------------------------|---|
| Welcome to testo Saveris Web Access                                                                            | _ |
| Log in                                                                                                    |   |
| User name<br>Password                                                                                          |   |
| C Remember me?                                                                                                 |   |
| Register                                                                                                    |   |
| © 2014 tach Szuais Wah Access   Home   About tach Szuais Wah Access   Contact                                  |   |
| © 2014 - IESIO Savensi YYED ACCESS   NOITIE   AUUULIESIO Savensi YYED ACCESS   Contact.                        |   |

#### 5. Initial Super-Admin Login

- 1. Open the testo Saveris Web Access in your web browser
- 2. Click on Register to create your first user account

| ← → 🞼 http://localho | ost/testosaveris1/Account/Login?ReturnUrl=%2Ftestosaveris1%2Fdefault 🛛 🔎 🖛 🖒 🔢 Log in - Saveris WEB Applic 🗙 | - □ × × |
|----------------------|----------------------------------------------------------------------------------------------------|---------|
| testo                | Welcome to testo Saveris Web Access                                                                          |         |
|                      | Log in                                                                                                    |         |
|                      | User name                                                                                                    |         |
|                      | ☐ Remember me?                                                                                               |         |
|                      | Windows                                                                                                    |         |
|                      | Register                                                                                                    |         |
|                      | © 2014 - testo Saveris Web Access   Home   About testo Saveris Web Access   Contact                          |         |
|                      |                                                                                                    |         |

3. Enter username and password. Click on Register

|                                   | P - C 1 Register - Saveris WEB AppL× ↑ ★ 2      |
|-----------------------------------|-------------------------------------------------|
| testo Welcome to te               | sto Saveris Web Access                          |
|                                   | Register.                                       |
| User name                         | user1                                           |
| Password<br>Confirm password      | •••••                                           |
| L                                 | Register                                        |
| © 2014 - testo Saveris Web Access | Home   About testo Saveris Web Access   Confact |
|                                   |                                                 |
|                                   |                                                 |
|                                   |                                                 |

- 4. You now created you first user account. The new user account has initial permissions which allow him to only view measuring data and alarms.
- 5. To manage user permissions click on Log off to return to the log in site

Wir messen es. testo

# **How-To Install testo Saveris Web Access**

| <u> </u>            |                   |                          |             |                                    |
|---------------------|-------------------|--------------------------|-------------|------------------------------------|
| testo Saveris Web A | ccess             |                          |             | Hello, user <sup>1</sup> ! Log off |
|                     | Data              |                          | Alarm       | 0                                  |
|                     |                   |                          |             | 1 / 1 new alarms                   |
| From 11/13/2014     | To 11/13/2014     | testo Saveris            | 1 Zone2     | •                                  |
| Reload              |                   |                          | Chart 📈     | Table                              |
| 24                  |                   |                          |             |                                    |
| 23.5                |                   |                          | ~           | ~~~~                               |
|                     |                   |                          |             |                                    |
|                     |                   |                          |             |                                    |
| 9 22.5              |                   |                          | 1           |                                    |
| 22                  |                   |                          |             |                                    |
| 21.5                | min               | wurn                     |             |                                    |
| 21                  |                   |                          |             |                                    |
| 13. Nov 02:00       | 04:00 06:00       | 08:00 10:00              | 12:00 14:00 | 16:00                              |
|                     | — CI testoSaveris | 13_1°C C2 testoSaveris13 | _2 ℃        |                                    |
|                     |                   |                          |             |                                    |

 Log in with the initial Super-Admin Account Username: sa Password: Testoweb1!

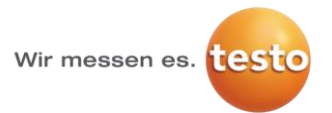

| CONTRACTION IN THE CONTRACT OF CONTRACT OF | fault.aspx の -                                      | <b>↑</b> ★ ¤ |
|----------------------------------------------------------------------------------------------------|-----------------------------------------------------|--------------|
| testo Welcome to te                                                                                                    | esto Saveris Web Access                             | ^            |
|                                                                                                    | Log in                                              |              |
| User name<br>Password                                                                                                    | sa                                                  |              |
|                                                                                                    | ] Remember me?                                      |              |
|                                                                                                    | Windows                                             |              |
|                                                                                                    | Register                                            |              |
| © 2014 - testo Saveris Web Access                                                                                                    | s   Home   About testo Saveris Web Access   Contact |              |
|                                                                                                    |                                                     | ~            |

#### 7. Click on user permissions to manage permissions

| Pro C                                                                                                    |                                 |
|----------------------------------------------------------------------------------------------------|---------------------------------|
| testo Saveris Web Access                                                                                 | Hello, <mark>sa! Log off</mark> |
| Sorry but no permissions are granted to your login                                                       |                                 |
| © 2014 - testo Saveris Web Access   Home   About testo Saveris Web Access   Contact   Manage permissions |                                 |
|                                                                                                    |                                 |
|                                                                                                    |                                 |
|                                                                                                    |                                 |
|                                                                                                    |                                 |
|                                                                                                    |                                 |
|                                                                                                    |                                 |

8. You now can edit user roles and permissions by clicking on the items in the according row.

Wir messen es. testo

# How-To Install testo Saveris Web Access

| testo Sa                      | veris Web Access |                 |                  |                    | Hello <mark>sa! l</mark> og off |  |
|-------------------------------|------------------|-----------------|------------------|--------------------|---------------------------------|--|
|                               | User             | Role            | Permissions      |                    |                                 |  |
|                               | admin12          | Operator;Admin  | testo Saveris1   | Delete             |                                 |  |
|                               | english          | Operator        | testo Saveris1   | Delete             |                                 |  |
|                               | tester           | none            | testo Saveris1   | Delete             |                                 |  |
|                               | u1               | none            | testo Saveris1   | Delete             |                                 |  |
|                               | u2               | none            | testo Saveris1   | Delete             |                                 |  |
|                               | u3               | Operator        | testo Saveris1   | Delete             |                                 |  |
|                               | u4               | <u>Operator</u> | testo Saveris1   | Belete             |                                 |  |
|                               | UE -             | <u>Operator</u> | none             |                    |                                 |  |
|                               | u6               | <u>Operator</u> | none             |                    |                                 |  |
| er permissions : user1        | u7               | none            | testo Sav        | User roles : user1 |                                 |  |
| testo Saveris1                | u8               | none            | testo Sav        | ☑Admin ☑Operator   |                                 |  |
| IZone2                        | u9               | none            | testo Sav        |                    | Submit                          |  |
| IZzone3<br>IZzone4<br>IZzone5 | user1            | none            | <u>testo Sav</u> |                    |                                 |  |
| Submit                        |                  |                 |                  |                    |                                 |  |

9. Click on sa to change the initial Super-Admin password to a secure individual password. Attention: If you forget the Super-Admin password you Đan't restore the password!

10. Well done! You finished the initial testo Saveris Web Access installation!

#### 6. Optional: Activate Windows Authentication

Recommended as mandatory setting for testo Saveris CFR.

To activate Windows authentication for testo Saveris Web Access do the following:

- 1. Run IIS Manager
- 2. Go to the Saveris Web Access Website's folder
- 3. Double-click on Authentication

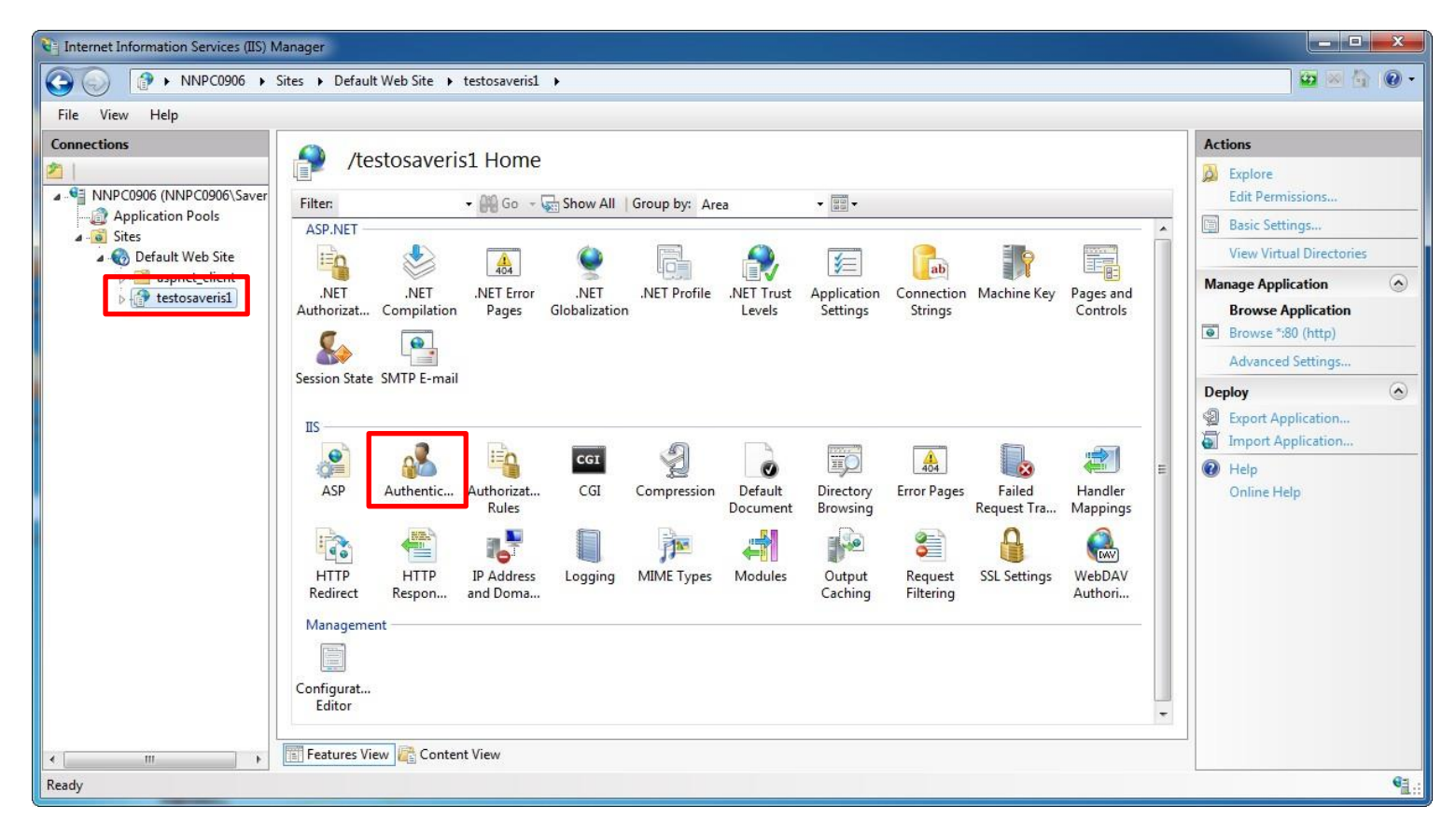

4. Enable the entry Windows Authentication

Wir messen es. testo

# **How-To Install testo Saveris Web Access**

| Internet Information Services (IIS) M                  | lanager                                                                                                    |                                                                                                    |                         |                             | - • ×     |
|--------------------------------------------------------|----------------------------------------------------------------------------------------------------|----------------------------------------------------------------------------------------------------|-------------------------|-----------------------------|-----------|
|                                                        | ites → Default Web Site → testos                                                                                             | averis1 🕨                                                                                                    |                         |                             | 🔯 💌 🟠 🔞 • |
| File View Help                                         |                                                                                                    |                                                                                                    |                         |                             |           |
| Connections                                            | Group by: No Grouping •                                                                                                    |                                                                                                    |                         | Actions<br>Enable<br>@ Help |           |
| Application Pools                                      | Name                                                                                                    | Status Response Typ                                                                                                    | e                       | Online Hel                  | p         |
| O Default Web Site     aspnet_client     testosaveris1 | Anonymous Authentication<br>ASP.NET Impersonation<br>Basic Authentication<br>Digest Authentication<br>Windows Authentication | Enabled<br>Disabled<br>Disabled HTTP 401 Cha<br>Disabled HTTP 302 Log<br>Disabled Enable<br>Image: Help<br>Online Help | allenge<br>gin/Redirect |                             |           |
| Configuration: 'localhost' applicationH                | ost.config , <location path="Default&lt;/td&gt;&lt;td&gt;Web Site/testosaveris1"></location>                                 |                                                                                                    |                         | € <u>∃</u> .:               |           |
|                                                        |                                                                                                    |                                                                                                    |                         |                             |           |

#### 7. Important CFR specific information

If you are using Testo Saveris Web Access in CFR environments please consider following information:

| No. | Item                                                                                                    |
|-----|----------------------------------------------------------------------------------------------------|
| 1   | Testo Saveris Web Access users must be distinguishable from testo Saveris Comsoft users of the testo Saveris client software. This can e.g. be done through adding the identifier [WA] or similar.                                                                                                    |
| 2   | Testo Saveris Web Access does not offer full security protection like sophisticated VPN solutions. Especially Web Access does not supply automated restricted access to the web server only for known users which subject to policing of service providers. If this functionality is seen as mandatory from the provider it is recommended to secure testo Saveris Web Access with an additional VPN solution. |
| 3   | Due to security reasons it is recommended to always close the web browser after logging out of the testo Saveris Web Access.                                                                                                    |
| 4   | If the testo Saveris Client software does prescribe signature for alarm acknowledgement<br>by configuration all testo Saveris Web Access users must not have operator user rights.<br>This is due to the fact that testo Saveris Web Access is not able to demand signature for<br>acknowledgment of alarms.                                                                                                   |

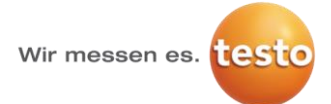

#### 8. IIS install options

In case you have problems with accessing testo Saveris Web Access please check if the IIS install options (server roles, features, windows features) are set correctly.

#### Windows Server 2012

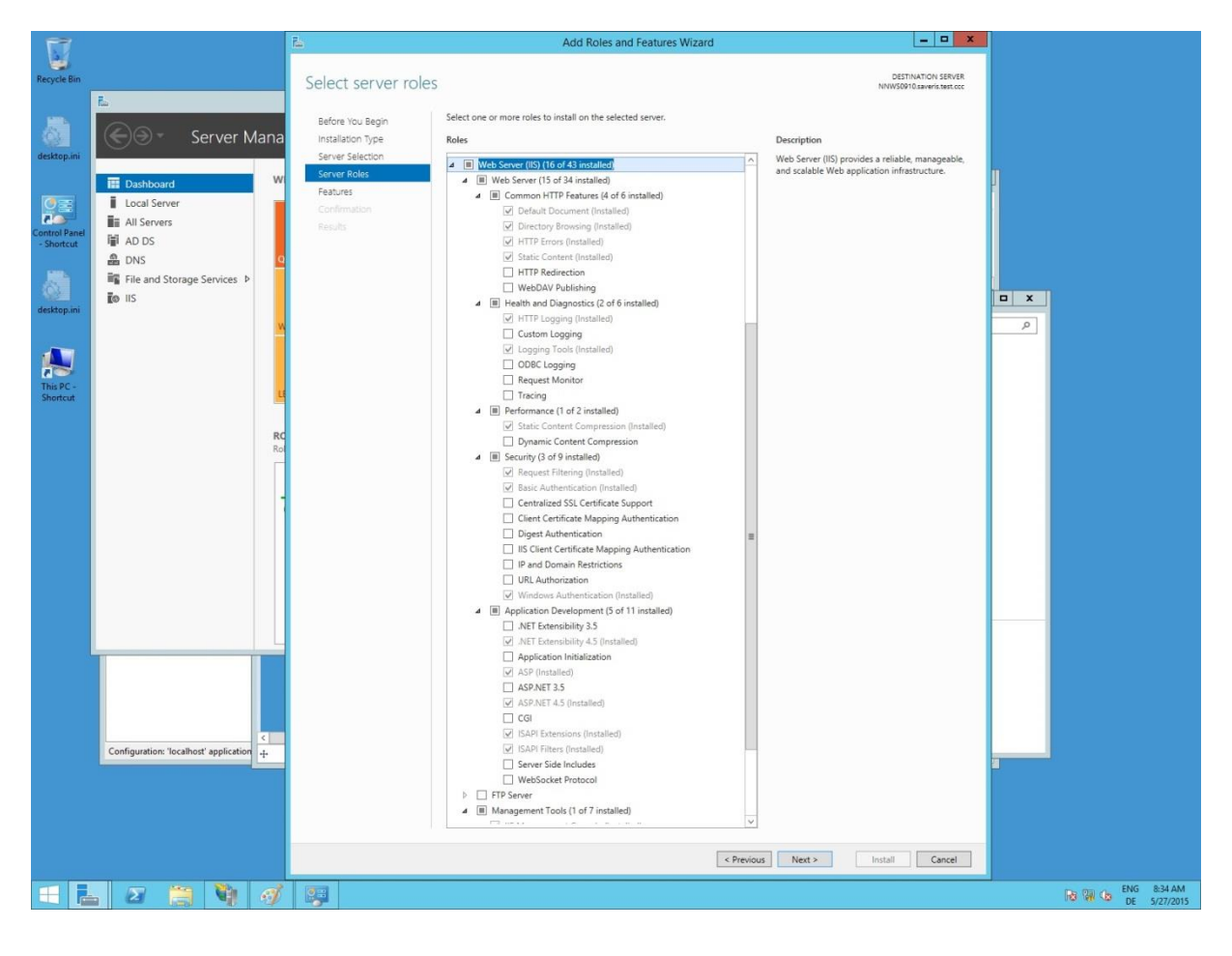

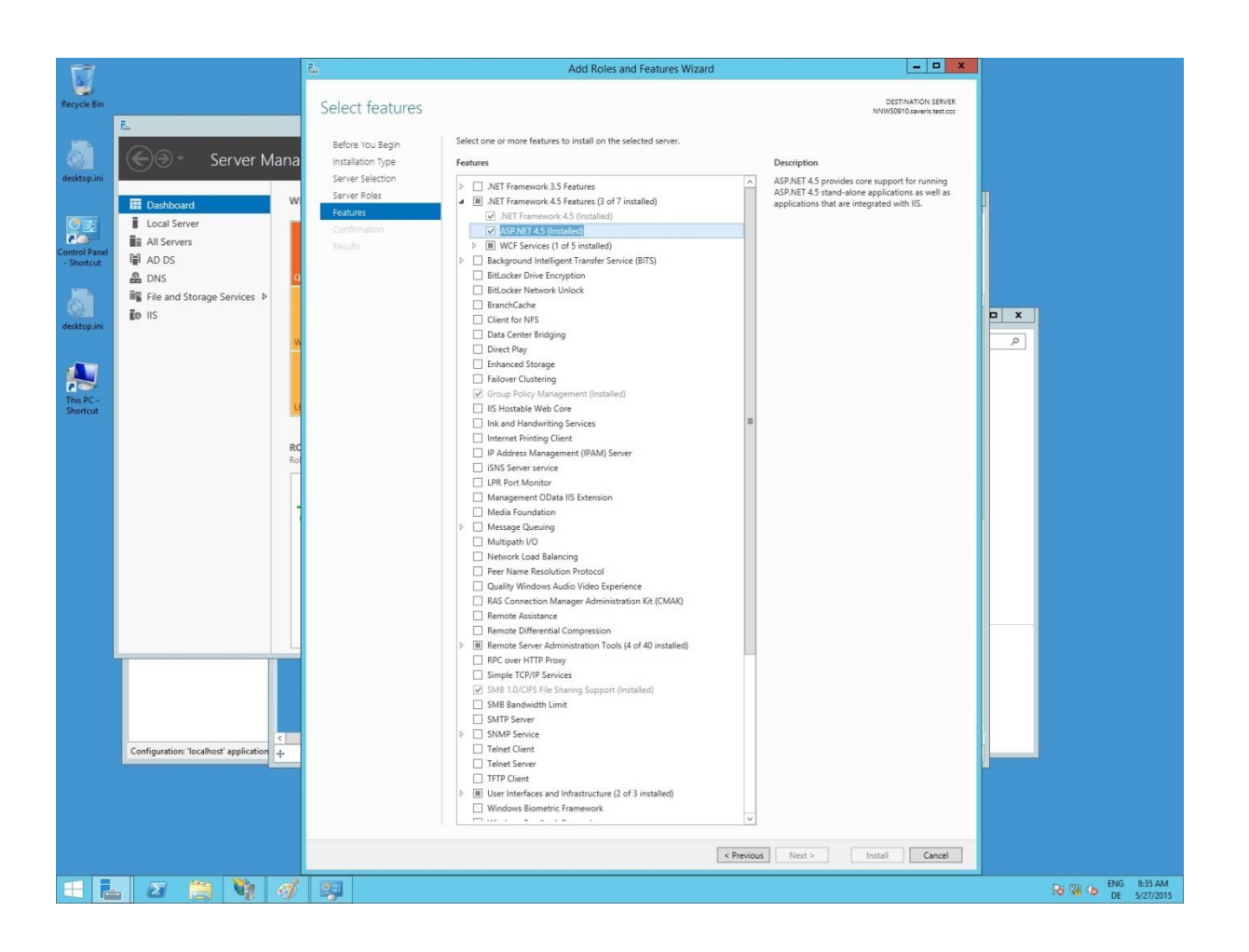

Wir messen es. testo

#### Windows 10

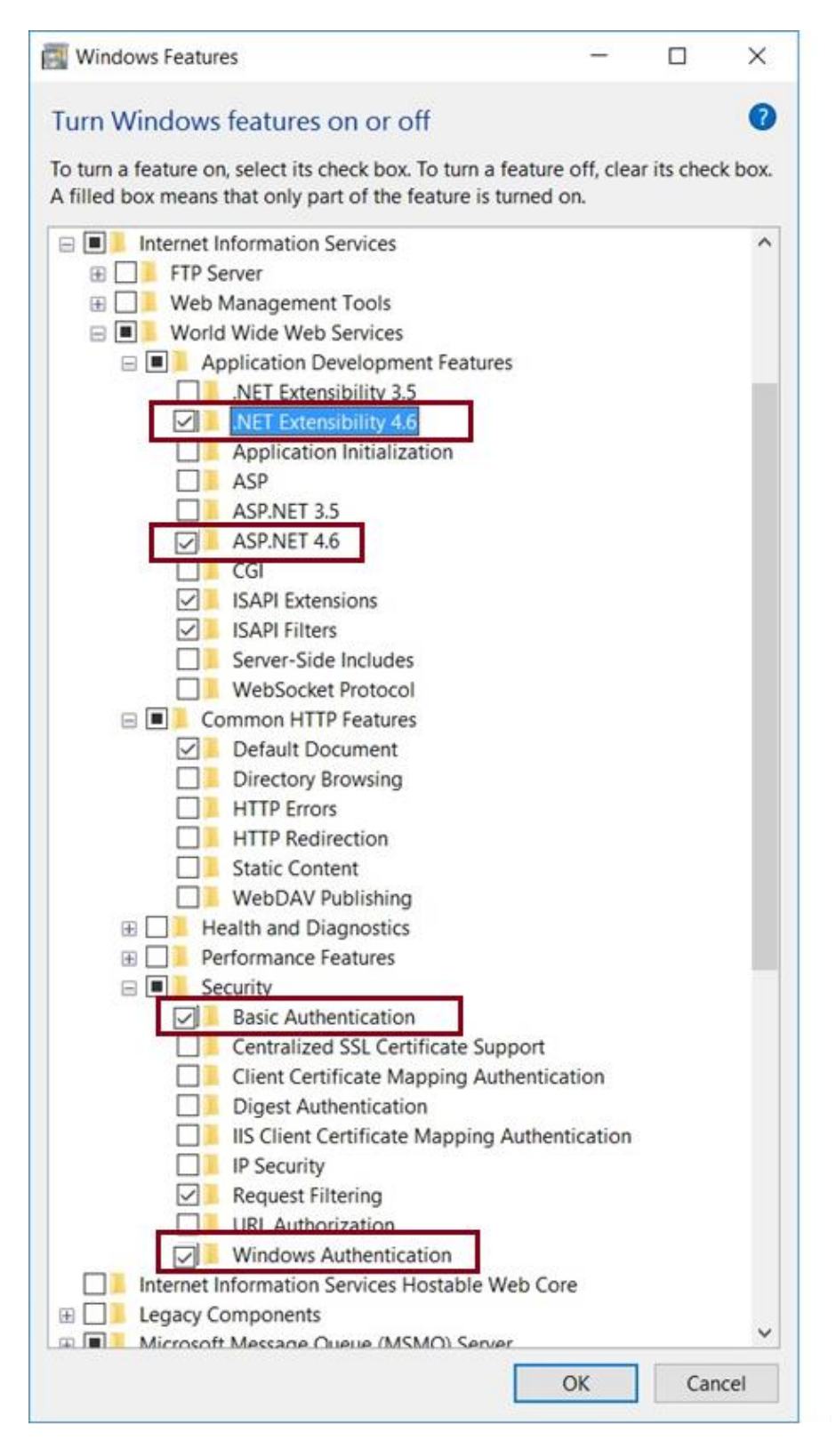

Activation of Windows Authentication is only necessary at CFR systems (see section 6)